# N880G

# CDMA/GSM 雙模手機

# 使用手冊

### 法律聲明

本資料著作權未經許可,任何單位或個人不 得以任何方式摘錄、複製或翻譯。

侵權必究。

對本手冊中的印刷錯誤及與最新資料不符 之處我們會及時改進。這些改動不再事先通 知,但會編入新版手冊中,中興通訊保留最 終解釋權。

本手冊中的圖片僅為示意圖,如果圖片和實 物不一致,請以實物為準;有關N880G 結 構、電池與充電器的其他相關參數請參見實 物。根據你所購買產品的型號及功能不同, 隨機附帶的配件會有所不同,請以包裝盒內 實物為進。

#### 協力廠商軟體聲明

安裝部分協力廠商軟體時,由於協力廠商軟 體本身相容性等問題可能導致手機反復重 啓、軟體不能正常使用等問題,與手機本身 無關。

Copyright © 2013 ZTE CORPORATION.

版本號:R1.0 發佈日期:2012.12

| 1000   |
|--------|
| - T-NE |

| 1. | 簡介   | ·     |                   | 7  |
|----|------|-------|-------------------|----|
| 2. | 安全   | 事項    |                   | 8  |
|    | 2.1  | 安全    | 警告和注意事項           | 8  |
|    | 2.2  | 駕駛耳   | 車輛時使用 N880G 注意事項. | 8  |
|    | 2.3  | 醫用詞   | 殳備及公共醫療場所         | 9  |
|    | 2.4  | 您的]   | N880G             | 9  |
|    | 2.5  | 可能    | 起爆炸的地點及爆破區        | 10 |
|    | 2.6  | 電子調   | 殳備                | 11 |
|    | 2.7  | 汽車を   | 安全                | 11 |
|    | 2.8  | 飛機    | 上的注意事項            | 12 |
|    | 2.9  | 電池的   | 吏用                | 12 |
|    | 2.10 | 使用ヲ   | 充電器的注意事項          | 13 |
|    | 2.11 | 清潔種   | 口維護               | 14 |
|    | 2.12 | 免責    | 聲明                | 14 |
| 3. | N880 | )G 概響 | 見                 | 16 |
| 4. | 開始   | 使用    |                   | 19 |
|    | 4.1  | 準備    | 事項                | 19 |
|    |      | 4.1.1 | 安裝 RUIM/記憶卡和電池    | 20 |
|    |      | 4.1.2 | 充電                | 21 |
|    |      | 4.1.3 | 開/關機              | 23 |
|    |      | 4.1.4 | 切換爲睡眠模式           | 23 |
|    |      | 4.1.5 | 喚醒您的 N880G        | 23 |
|    | 4.2  | 螢幕    | 空制                | 24 |
|    | 4.3  | 首頁    |                   | 25 |
|    |      | 4.3.1 | 首頁的延伸介面           |    |
|    |      | 4.3.2 | 設定桌布              |    |
|    |      | 4.3.3 | 增加首頁顯示項目          | 27 |
|    |      | 4.3.4 | 刪除首頁顯示項           | 27 |
| 5. | 電話   | 功能    |                   | 28 |
|    | 5.1  | 撥打電   | 電話                |    |
|    |      | 5.1.1 | 透過撥號器撥打電話         |    |
|    |      | 5.1.2 | 使用聯絡人撥打電話         |    |
|    |      | 5.1.3 | 從通話記錄撥打電話         | 29 |
|    |      | 5.1.4 | 從簡訊中撥打電話          | 29 |
|    |      | 5.1.5 | 撥打緊急電話            | 29 |

|    |       | 5.1.6  | 撥打國際長途電話           | 30   |
|----|-------|--------|--------------------|------|
|    | 5.2   | 接聽電    | 電話                 | 30   |
|    |       | 5.2.1  | 接聽來電               | 30   |
|    |       | 5.2.2  | 拒接來電               | 31   |
|    |       | 5.2.3  | 掛斷電話               | 31   |
|    | 5.3   | 通話調    | 没定                 | 31   |
| 6. | 聯絡    | i人     |                    | . 33 |
|    | 6.1   | 開始     | 吏用聯絡人              | 33   |
|    | 6.2   | 管理     | 赣絡人                | 33   |
|    |       | 6.2.1  | 匯入/匯出聯絡人           | 33   |
|    |       | 6.2.2  | 新增聯絡人              | 33   |
|    |       | 6.2.3  | 新增聯絡人至我的最愛         | 34   |
|    |       | 6.2.4  | 搜尋聯絡人              | 34   |
|    |       | 6.2.5  | 編輯聯絡人              | 34   |
|    |       | 6.2.6  | 刪除聯絡人              | 35   |
|    |       | 6.2.7  | 群組                 | 35   |
| 7. | 輸入    | 介面     |                    | . 36 |
|    | 7.1   | 螢幕     | <sup>畫</sup> 擬鍵盤簡介 | 36   |
|    |       | 7.1.1  | Android 鍵盤         | 36   |
|    |       | 7.1.2  | XT9 文字輸入           | 37   |
|    | 7.2   | 文字詞    | 没定                 | 37   |
| 8. | 簡訊    | l      |                    | . 38 |
|    | 8.1   | 發送     |                    | 38   |
|    | 8.2   | 發送     | 多媒體訊息              | 38   |
|    | 8.3   | 管理調    | 汛息和對話              | 39   |
|    |       | 8.3.1  | 回覆訊息               | 39   |
|    |       | 8.3.2  | 刪除訊息或對話            | 39   |
|    | 8.4   | 簡訊     | 没定                 | 39   |
| W  | 'AP 開 | 讕      |                    | . 41 |
| 9. | 電子    | 郵件     |                    | . 42 |
|    | 9.1   | 設定電    | 電子郵件帳號             | 42   |
|    | 9.2   | 發送     | 郵件                 | 42   |
|    | 9.3   | 回覆頭    | 或轉寄郵件              | 43   |
|    | 9.4   | 帳戶記    | 没定                 | 43   |
| 10 | ).網路  | 應用     |                    | . 46 |
|    | 10.1  | 網路這    | 車接                 | 46   |
|    |       | 10.1.1 | 網路連接的方法            | 46   |

|                              | 10.1.2                                                                                                    | CDMA/EvDo 網路                                                                              | 46                                                                                     |
|------------------------------|----------------------------------------------------------------------------------------------------|-------------------------------------------------------------------------------------------|----------------------------------------------------------------------------------------|
|                              | 10.1.3                                                                                                    | Wi-Fi 網路                                                                                  | 47                                                                                     |
| 10.2                         | 使用潛                                                                                                    | 創覽器                                                                                       | 48                                                                                     |
|                              | 10.2.1                                                                                                    | 打開瀏覽器                                                                                     | 48                                                                                     |
|                              | 10.2.2                                                                                                    | 打開網頁                                                                                      | 49                                                                                     |
|                              | 10.2.3                                                                                                    | 瀏覽選項                                                                                      | 49                                                                                     |
|                              | 10.2.4                                                                                                    | 使用書籤                                                                                      | 50                                                                                     |
|                              | 10.2.5                                                                                                    | 瀏覽器設定                                                                                     | 50                                                                                     |
| 10.3                         | 藍牙調                                                                                                    | <b>Ē接</b>                                                                                 | 54                                                                                     |
|                              | 10.3.1                                                                                                    | 打開或關閉藍牙功能                                                                                 | 54                                                                                     |
|                              | 10.3.2                                                                                                    | 更改藍牙名稱                                                                                    | 54                                                                                     |
|                              | 10.3.3                                                                                                    | 讓手機和藍牙設備配對                                                                                | 55                                                                                     |
|                              | 10.3.4                                                                                                    | 連接藍牙設備                                                                                    | 55                                                                                     |
|                              | 10.3.5                                                                                                    | 解除藍牙配對                                                                                    | 55                                                                                     |
| 10.4                         | 可攜ェ                                                                                                    | 代 WI-FI 無線基地台                                                                             | 56                                                                                     |
|                              | 10.4.1                                                                                                    | 啓用可攜式 Wi-Fi 無線基地台.                                                                        | 56                                                                                     |
|                              | 10.4.2                                                                                                    | 關閉可攜式 Wi-Fi 無線基地台.                                                                        | 57                                                                                     |
| 11.多媒                        | 體功能                                                                                                    | a<br>a                                                                                    | 58                                                                                     |
|                              |                                                                                                    |                                                                                           |                                                                                        |
| 11.1                         | 相機                                                                                                    |                                                                                           | 58                                                                                     |
| 11.1                         | 相機<br>11.1.1                                                                                                    | 打開相機                                                                                      | 58<br>58                                                                               |
| 11.1                         | 相機<br>11.1.1<br>11.1.2                                                                                                    | 打開相機<br>拍照                                                                                | 58<br>58<br>58                                                                         |
| 11.1                         | 相機<br>11.1.1<br>11.1.2<br>11.1.3                                                                                                    | 打開相機<br>拍照                                                                                | 58<br>58<br>58<br>59                                                                   |
| 11.1                         | 相機<br>11.1.1<br>11.1.2<br>11.1.3<br>攝錄景                                                                                                    | 打開相機<br>拍照<br>相機設定<br>機                                                                   | 58<br>58<br>58<br>59<br>60                                                             |
| 11.1                         | 相機<br>11.1.1<br>11.1.2<br>11.1.3<br>攝錄量<br>11.2.1                                                                                                    | 打開相機<br>拍照<br>相機設定<br>緩<br>預開攝錄影機                                                         | 58<br>58<br>59<br>60<br>60                                                             |
| 11.1                         | 相機<br>11.1.1<br>11.1.2<br>11.1.3<br>攝錄量<br>11.2.1<br>11.2.2                                                                                                    | 打開相機<br>拍照<br>相機設定<br>機<br>打開攝錄影機<br>攝影                                                   | 58<br>58<br>59<br>60<br>60<br>60                                                       |
| 11.1                         | 相機<br>11.1.1<br>11.1.2<br>11.1.3<br>攝錄量<br>11.2.1<br>11.2.2<br>11.2.3                                                                                             | 打開相機<br>拍照<br>相機設定                                                                        | 58<br>58<br>59<br>60<br>60<br>61                                                       |
| 11.1<br>11.2<br>11.3         | 相機<br>11.1.1<br>11.1.2<br>11.1.3<br>攝錄景<br>11.2.1<br>11.2.2<br>11.2.3<br>音樂                                                                                       | 打開相機<br>拍照<br>相機設定                                                                        | 58<br>58<br>59<br>60<br>60<br>61<br>61                                                 |
| 11.1<br>11.2<br>11.3         | 相機<br>11.1.1<br>11.1.2<br>11.1.3<br>攝錄量<br>11.2.1<br>11.2.2<br>11.2.3<br>音樂<br>11.3.1                                                                             | 打開相機<br>拍照<br>相機設定<br>/機<br>打開攝錄影機<br>攝影<br>攝影<br>機設定<br>                                 | 58<br>58<br>59<br>60<br>60<br>61<br>61<br>61                                           |
| 11.1<br>11.2<br>11.3         | 相機<br>11.1.1<br>11.1.2<br>11.1.3<br>攝錄量<br>11.2.1<br>11.2.2<br>11.2.3<br>音樂<br>11.3.1<br>11.3.2                                                                   | 打開相機<br>拍照<br>相機設定<br>/機<br>打開攝錄影機<br>攝影<br>攝影<br>機設定<br>                                 | 58<br>58<br>59<br>60<br>60<br>61<br>61<br>61<br>62<br>62                               |
| 11.1<br>11.2<br>11.3         | 相機<br>11.1.1<br>11.1.2<br>11.1.3<br>攝錄景<br>11.2.1<br>11.2.2<br>11.2.3<br>音樂<br>11.3.1<br>11.3.2<br>11.3.3                                                         | 打開相機<br>拍照<br>相機設定<br>%機<br>打開攝錄影機<br>攝影<br>攝影<br>機設<br>工<br>開音樂攝放器<br>於賞音樂<br>新建播放器<br>單 | 58<br>58<br>59<br>60<br>60<br>61<br>61<br>62<br>62<br>62                               |
| 11.1<br>11.2<br>11.3         | 相機<br>11.1.1<br>11.1.2<br>11.1.3<br>攝錄量<br>11.2.1<br>11.2.2<br>11.2.3<br>音樂<br>11.3.1<br>11.3.2<br>11.3.3<br>11.3.4                                               | 打開相機<br>拍照<br>相機設定                                                                        | 58<br>58<br>59<br>60<br>60<br>61<br>61<br>61<br>62<br>62<br>62                         |
| 11.1<br>11.2<br>11.3         | 相機<br>11.1.1<br>11.1.2<br>11.1.3<br>攝錄鼎<br>11.2.1<br>11.2.2<br>11.2.3<br>音樂<br>11.3.1<br>11.3.2<br>11.3.3<br>11.3.4<br>11.3.5                                     | 打開相機<br>拍照<br>相機設定                                                                        | 58<br>58<br>59<br>60<br>61<br>61<br>61<br>62<br>62<br>62<br>63<br>63                   |
| 11.1<br>11.2<br>11.3         | 相機<br>11.1.1<br>11.1.2<br>11.1.3<br>攝錄錄<br>11.2.1<br>11.2.2<br>11.2.3<br>音樂<br>11.3.1<br>11.3.2<br>11.3.3<br>11.3.4<br>11.3.5<br>11.3.6                           | 打開相機                                                                                      | 58<br>58<br>59<br>60<br>60<br>61<br>61<br>62<br>62<br>62<br>63<br>63<br>63             |
| 11.1<br>11.2<br>11.3         | 相機<br>11.1.1<br>11.1.2<br>11.1.3<br>攝錄錄<br>11.2.1<br>11.2.2<br>11.2.3<br>音樂<br>11.3.1<br>11.3.2<br>11.3.3<br>11.3.4<br>11.3.5<br>11.3.6<br>影片                     | 打開相機<br>拍照<br>相機設定                                                                        | 58<br>58<br>59<br>60<br>60<br>61<br>61<br>62<br>62<br>62<br>63<br>63<br>63<br>63       |
| 11.1<br>11.2<br>11.3<br>11.4 | 相機<br>11.1.1<br>11.1.2<br>11.1.3<br>攝錄鼎<br>11.2.1<br>11.2.2<br>11.2.3<br>音樂<br>11.3.1<br>11.3.2<br>11.3.3<br>11.3.4<br>11.3.5<br>11.3.6<br>影片<br>11.4.1           | 打開相機<br>拍照<br>相機設定                                                                        | 58<br>58<br>59<br>60<br>60<br>61<br>61<br>62<br>62<br>63<br>63<br>63<br>63<br>64<br>64 |
| 11.1<br>11.2<br>11.3<br>11.4 | 相機<br>11.1.1<br>11.1.2<br>11.1.3<br>攝錄鼎<br>11.2.1<br>11.2.2<br>11.2.3<br>音樂<br>11.3.1<br>11.3.2<br>11.3.3<br>11.3.4<br>11.3.5<br>11.3.6<br>影片<br>11.4.1<br>11.4.2 | 打開相機                                                                                      | 58<br>58<br>59<br>60<br>61<br>61<br>61<br>62<br>63<br>63<br>63<br>64<br>64<br>64       |

| 11.6    | 錄音程式                    | 65   |
|---------|-------------------------|------|
|         | 11.6.1 打開錄音程式           | 65   |
|         | 11.6.2 錄製聲音檔案           | 65   |
| 11.7    | 收音機                     | 65   |
|         | 11.7.1 打開收音機            | 66   |
|         | 11.7.2 收聽廣播             | 66   |
| 12.N880 | G 設定                    | . 67 |
| 12.1    | 基本設定                    | 67   |
|         | 12.1.1 設定日期與時間          | 67   |
|         | 12.1.2 顯示設定             | 67   |
|         | 12.1.3 聲音設定             | 68   |
|         | 12.1.4 語言設定             | 71   |
|         | 12.1.5 無線網路設定           | 71   |
| 12.2    | 安全設定                    | 72   |
|         | 12.2.1 螢幕解鎖圖案           | 72   |
|         | 12.2.2 使用 PIN 碼         | 73   |
|         | 12.2.3 加密手機             | 74   |
|         | 12.2.4 使用安全憑證           | 74   |
| 12.3    | 儲存管理                    | 75   |
|         | 12.3.1 查看 microSD 卡可用空間 | 75   |
|         | 12.3.2 卸載 SD 卡          | 75   |
|         | 12.3.3 SD 卡格式化          | 76   |
|         | 12.3.4 查看 N880G 可用空間    | 76   |
| 12.4    | 應用程式設定                  | 76   |
|         | 12.4.1 安裝新的應用程式         | 76   |
| 10.5    | 12.4.2 卸載應用程式           | 77   |
| 12.5    | 伙復出敞設定                  |      |
| 12.6    | 义子聘詒首設正                 | /8   |
| 13.其他   | 應用                      | 79   |
| 13.1    | 同理                      | 79   |
| 13.2    | 記事本                     | 79   |
| 13.3    | 計昇機                     | 79   |
| 13.4    | 上作官埋員                   | /9   |
| 13.5    | 備杀官理員                   | 80   |
| 14.間甲   | 议厚排际                    | 81   |
| 13.SAR  |                         | 86   |

# 1. 簡介

感謝您選擇中興通訊的數位行動電話 機N880G(以下簡稱N880G)。該手機基於 Android 作業系統,支援 3G高速上網,會讓 您擁有全新的體驗。

為保證您的手機工作在最佳狀態,請在 使用前仔細閱讀,並妥善保存以備將來使 用。

手冊中使用的圖片僅作為示意圖,可能 與手機有所不同,請以您的手機為準。如果 因為功能升級引起手冊中所述內容與實際 產品不符,請以公司後續發佈的資訊為 準。

# 2. 安全事項

2.1

# 安全警告和注意事項

- 使用亞太電信全球通卡到其他國家做 GSM 語音漫遊服務,全球通之 RUIM 卡必須放到 GSM 卡槽才能使用當地 GSM 語音漫遊服務(限亞太電信合作 之電信廠商)。
- 請正確使用 N880G。撥打或接聽電話時,按照使用有線電話的方式手握 N880G,然後直接對著話筒講話,並確 保 N880G 與身體保持適當距離
  - 通話期間請勿觸摸或覆蓋天線區域 (N880G 背部上方區域),以発影響 通話效果、耗費更多電量,從而減少 通話時間和待機時間。
- 有些人在閃爍的燈光下(如看電視), 可能易於發作癲癇或眩暈。如果您有 過類似的發病史,在玩 N880G 遊戲或 使用閃燈功能前請先向醫生諮詢。
- 請將 N880G 放在兒童難以觸及的地方,以発兒童將其當成玩具,造成人身傷害。

# 2.2 駕駛車輛時使用 N880G 注意事項

駕車時請遵照相關交通法規,注意交通

# 2.3 醫用設備及公共醫療場 所

- 在某些醫用設備如心律調整器旁使用 N880G 時需注意:保持開著的 N880G 與這些醫用設備之間至少 20 cm 的距 離;不要把 N880G 放在胸前口袋中; 應使用與佩戴心律調整器的不同側的 耳朵聽電話,以減少潛在干擾;必要 時請關閉 N880G。如有其它問題請在 使用之前向該醫用設備生產廠家諮詢 瞭解。N880G 可能會對某些助聽器產 生干擾,如果出現了這類干擾,請與 助聽器製造商聯繫尋求解決辦法。
- 如果您還有其它個人醫用設備,請向 這些設備製造廠家諮詢,以確定這些 設備是否能夠遮蔽周圍的射頻信號。
- 在醫院或休養院等有特殊要求的場所,請注意 N880G 的使用限制。若有要求,請關閉 N880G。

# 2.4 您的 N880G

 您只能使用原廠的或經廠商認可的配件。使用任何未經認可的配件,都有可能影響 N880G 的使用性能,違反本 N880G 的保修條款以及國家關於通信 終端產品的相關規定,甚至導致人身 危害。

- 清潔 N880G 時請先關機,並使用微潮
   且乾淨的防靜電布。清潔 N880G 表面
   時注意不要使用清洗劑等化學製劑。
- 您的 N880G 會產生電磁場,請不要放置在磁存儲媒質附近,如電腦磁片等。
- 在電視、電話、收音機和個人電腦等 電器設備附近使用 N880G 可能會引起 干擾。
- 請不要將您的 N880G 暴露在強烈日光 之下,以免過度受熱而損壞。
- 請避免各種液體進入 N880G 內部,以
   免造成損壞。
- 請不要扔放、敲打 N880G,粗暴地對 待 N880G 會毀壞內部電路板。
- 請不要與其它不配套的設備連接。
- 請勿拆卸 N880G。
- 請不要將易燃、易爆物品與 N880G 放 在一起,以免發生危險。
- 2.5 可能引起爆炸的地點及爆 破區
- 在進入因潛在因素可能引起爆炸的區域之前(如油料倉庫,化學工廠等有爆炸性生產過程的),如果 N880G 不

是專門為這種區域使用而設計的,請 您先關閉 N880G。

- 在這類區域,請不要取出、安裝電池, 也不要給 N880G 充電,因為在這些環 境中,火花可能引起爆炸或火災,造 成人身傷害。
- 為了避免干擾爆破作業,在爆炸區的 電雷管附近,以及貼有關閉 N880G 等 類似標語指示的地方,請遵守相關規 定關閉 N880G。

# 2.6 電子設備

使用包括N880G在內的射頻設備可能 會對一些遮蔽性能不好的電子設備造成干 援,如機動車輛中的某些電子系統,必要時 使用N880G前請諮詢該設備製造商。

# 2.7 汽車安全

安全氣囊、刹車、速度控制系統與油 料噴射系統應不受無線傳輸的影響, 如您遇到如上問題,請與汽車經銷商 聯繫。但請注意不要將 N880G 放在安 全氣囊上方或安全氣囊展開後能夠觸 及到的區域,以発氣囊膨脹時產生的 外力推動 N880G 對車主造成傷害。  在加油時請關閉您的 N880G,同樣的 情況也適用於禁止使用雙向無線設備 的地方。

# 2.8 飛機上的注意事項

在飛機起飛前請關閉N880G。為防止對 飛機通信系統的干擾,在飛行中禁止使用 N880G進行無線通訊。在飛機未起飛時使用 N880G應按照安全規定徵得機組人員許可。

# 2.9 電池使用

- 請不要將電池短路,以免損壞電池、 產生熱量及引起火災。
- 禁止將電池放在高溫下或丟入火中, 以発引起爆炸。
- 請勿試圖拆開電池。
- 如果一段時間內不使用電池,請將其 放電並存放在乾燥、避光、涼爽的地 方。
- 當電池和充電器已經損壞或明顯老化
   時請停止使用。
- 請將廢舊電池返還給供應商或是放在 指定的回收點,而不能放在家庭垃圾 中。

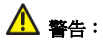

假如電池破損,應避免接觸裡面的物 質,若被沾染到皮膚,應用大量的清水沖 洗,必要時請尋求醫生的幫助。

# 2.10 使用充電器的注意事項

- 為提高充電效率和保證充電安全,請 使用110V交流電。
- 禁止短路充電器,否則會引起觸電、
   冒煙和充電器損壞。
- 請不要在電源線損壞的情況下使用充 電器,否則可能會導致起火和觸電。
- 請及時清潔積在電源插座上的灰塵。
- 請不要把盛水的容器等放在充電器
   旁,以発水濺出造成充電器過熱、漏
   電和故障。
- 請不要拆卸或改裝充電器,否則會導 致人身傷害、觸電、起火和充電器損 壞。
- 請不要在浴室等高濕度的地方使用充 電器,否則會導致觸電、起火或充電 器損壞。
- 請不要用濕手接觸充電器、電線和電 源插座,否則可能會導致觸電。

- 不要將重物放在電源線上或試圖改裝 電源線,否則可能會造成觸電或起火。
- 在清潔和維護前請先將電源插頭從插 座裡拔出。拔插頭時要抓住充電器, 硬拉電源線會損壞電源線,可能引起 觸電或起火。
- 請不要在下列地方充電:陽光過強溫 度過高的地方;潮濕、多灰的地方或 振動大的地方(容易引起故障)。

# 2.11 清潔和維護

- 請保持本產品的乾燥。雨水、濕氣和
   各種液體都可能腐蝕電子線路,造成
   產品的損壞。
- 請用柔軟的乾布清潔本產品。
- 請勿用酒精、稀釋劑或苯等溶液擦拭
   本產品。

# 2.12 発責聲明

- 對於超越我們責任能力範圍的自然災害(如:地震、水災等)而導致的損失,本公司不承擔任何責任。
- 在任何情況下,對於伴隨本產品的使用而帶來的任何損失(包括依照手冊說明使用而導致的損失),諸如:公司利潤的損失、信譽損失、營業中斷、

或存儲資料的丟失/改變等,以及因此 導致的任何特別的、意外的、連帶的 或間接的損失,本公司不承擔任何責 任。

- 對由於不當使用非本公司指定的通訊
   硬體或軟體而導致的損失,本公司不 承擔任何責任。
- 對於通過使用本產品獲得的資訊、資料、檔案或其他產品與服務,本公司 不提供任何形式的保證與技術支援, 且對於使用者對這些資訊、資料、檔 案或其他產品與服務的使用,不承擔 任何責任。
- 對於通過本產品使用的協力廠商軟 體,本公司不承擔任何形式的擔保與 技術支持責任。
- 本手冊的內容按"現狀"提供。除非 適用法律另有規定,否則本公司不對 本文檔的準確性、可靠性和內容做出 任何類型的、明確的或默許的保證。

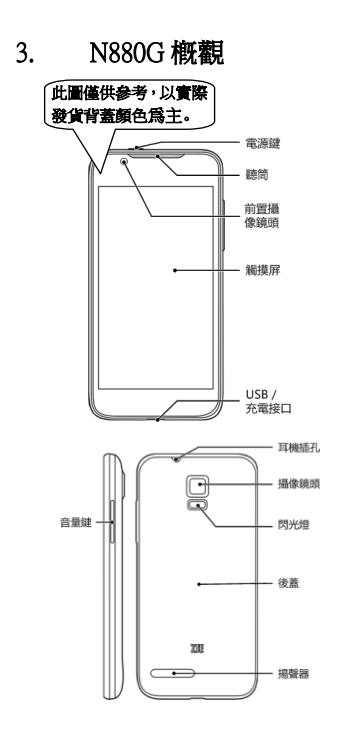

# 主要指示圖示說明

| Ev1X         | 網路信號強度   | *             | 無信號                |
|--------------|----------|---------------|--------------------|
| Ħ            | 靜音       | ×             | 麥克風靜音              |
| Û            | 電池電量極低   | ¢             | GPS開啓              |
| Û            | 電池電量低    | Ó             | 通過GPS接收<br>資料      |
|              | 電池滿      | <b>(</b> (t)- | 連接到Wi-Fi<br>網路     |
| ŧ            | 充電中      | $\bigcirc$    | 鬧鐘已設定              |
|              | 震動模式     | ∻             | 藍牙開啓               |
| ۲            | 飛行模式     | ÷             | 連接到藍牙<br>設備        |
| $\mathbf{O}$ | 耳機插入     | G             | 喇叭開啓               |
| $\rangle$    | 新郵件      | talk          | 新Google Talk<br>訊息 |
| :)           | 新SMS/MMS | 1             | 日程                 |
| 00           | 通話錄音     | •             | 播放音樂               |
| X            | 未接來電     | ↓             | 下載數據               |
| C            | 通話中      | 1             | 上傳數據               |

| G  | 通話保持            | S | 同步資料         |
|----|-----------------|---|--------------|
| 6. | 來電轉接開啓          | ÷ | USB已連接       |
|    | 發送SMS/MMS<br>失敗 | D | 未插入RUIM<br>卡 |

# 4. 開始使用

# 4.1 準備事項

使用N880G前,您需要安裝RUIM卡和電 池。在使用相機、圖庫等功能時,還需要事 先插入記憶卡。

- RUIM 卡: RUIM 卡中儲存著您的本機 號碼、電話簿、簡訊、系統商服務訊 息和其他服務訊息。這些功能只有在 將卡插入 N880G 後才能使用。如果沒 有插入有效的 RUIM 卡, N880G 將只 能撥出緊急電話。
- 記憶卡:microSD 記憶卡給您的 N880G 提供了極大的記憶體容量,讓您能夠 儲存各類多媒體資料,包括影像、相 片、MP3 音樂檔和鈴聲。您也可以使 用此記憶卡來儲存其他檔案。

注意:

microSD 篇 SD Card Association 的商標。

電池:新 N880G 電池可以立即使用。
 為了獲得最佳電池性能,請在前三次
 充電時確保放完電後再充滿。

# 4.1.1 安裝 RUIM/記憶卡和電池

在安裝RUIM卡、記憶卡或電池之前, 請保證N880G處於**關機狀態**。

拆下電池後蓋。

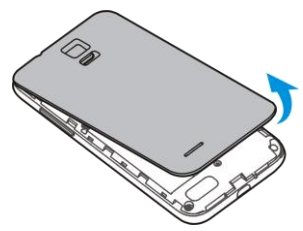

 將 RUIM 卡和GSM 卡的金屬接點朝下,按箭頭所示的方向和位置插入卡 槽,RUIM卡和GSM卡的缺口方向依照 卡槽形狀。

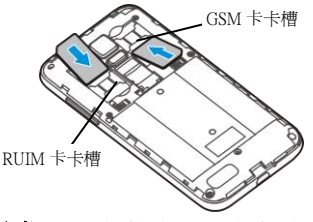

注意:RUIM卡為主卡,GSM卡為副卡。

 按圖中所示將記憶卡金屬接點朝下插 入記憶卡槽。

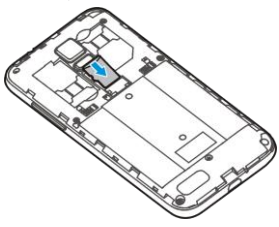

注意:

microSD 篇 SD Card Association 的商標。

裝上電池後蓋。

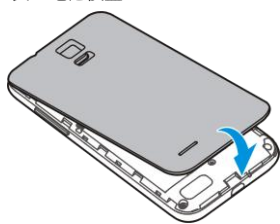

# 4.1.2 充電

電池在第一次拆封時並未完全充電,請 將剩餘電量耗盡後再進行第一次充電。為電 池充電時,第一次請充電八小時,之後每次 充電至少兩小時,以發揮電池的最佳效能。

您可以使用隨機附帶的充電器進行充 電。方法如下:

 將充電器的接線連接到N880G的USB 插孔。

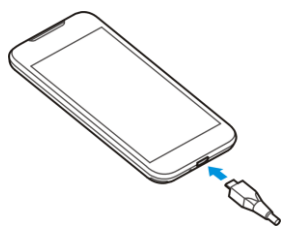

- 2. 將充電器連接至標準的電源插座。
- 充電完成後,將充電器從插座拔出並 取下N880G。

### 溫馨提示:

- 您也可以使用隨機附帶的 USB 傳輸 線,一端連接 N880G,另一端直接插 入電腦的 USB 埠進行充電。
- 電池電量低時,N880G的指示燈會顯示紅色。
- 充電僅能在 0℃至 45℃的溫度範圍內 進行。

 使用充電器對電池進行充電時,完全 充滿需要 2~3 小時。

### 4.1.3 開/關機

 要開機的話,長按**電源鍵**直到螢幕顯 示開機畫面。

要關機的話,長按電源鍵選擇關機。
 提示:

PIN(個人識別碼)是由您的系統商提 供的密碼。如果PIN碼開啓,您需要這個密 碼才能使用RUIM卡。N880G接受輸入的PIN 碼後,便會自動搜尋指定的網路。搜尋的過 程可能需要幾秒鐘。

### 4.1.4 切換為睡眠模式

睡眠模式是一種省電模式,此時N880G 螢幕會關閉,可以防止螢幕或按鍵的錯誤操 作。如果您將N880G閒置一定的時間,它將 自動切換為睡眠模式。您還可以按下**電源鍵** 直接啓動睡眠模式。

### 4.1.5 喚醒您的 N880G

N880G在切換至睡眠模式後,螢幕會關 閉並且會被鎖定。此時如果您需要使用 N880G,請喚醒N880G並對螢幕進行解鎖操 作:

按電源鍵,此時您的N880G螢幕已被啓動。

# 2. 長按 💿 解鎖螢幕。

#### **溫馨提**示:

如果您設定了螢幕解鎖圖案(詳情請見 N880G 設定-安全設定-螢幕解鎖圖案一 節),您還需要繪製解鎖圖案。

## 4.2 螢幕控制

您可以透過螢幕上的一系列操作來控 制您的N880G。

- 點選:您可以透過點選螢幕選擇螢幕
   上的項目、打開應用、使用鍵盤輸入
   或按下螢幕上的按鍵。
- 滑動:您可以透過在螢幕上水準或垂 直滑動,在螢幕的頁面上下或左右滾 動顯示。
- 長按:您可以透過長按某些項目獲得 其可用功能表。在功能表中的程式介 面上長按圖示兩秒不放,可以將該應 用的快捷方式新增至首頁主螢幕。
- 拖曳:您可以透過拖曳螢幕上的某些 項目實行一定的操作。
- 旋轉:您可以透過翻轉 N880G 切換螢 幕的橫豎螢幕顯示。橫豎螢幕顯示功 能僅在某些介面有效,例如文字輸入 介面、瀏覽網頁介面等等。

# 4.3 首頁

N880G開機並解鎖螢幕之後,螢幕所顯 示的介面即為N880G的首頁。

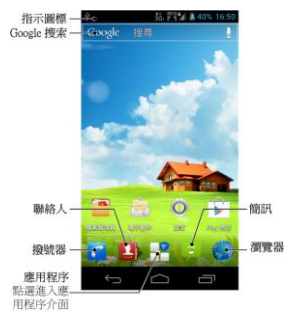

首頁介面的快捷方式圖示,您可以根據 需要新增或刪除資料夾、其他捷徑或小工 具。當首頁的空間使用完畢之後,您可以在 螢幕上水準滑動打開首頁的延伸介面並新 增所需內容。

在您的螢幕底部,有三個按鈕。它們會 在任意介面呈現。通過這三個按鈕,您可以 返回上一介面;回到螢幕首頁;或查看近期 使用渦的應用程式。

| 按鈕 | 名稱  | 功能            |
|----|-----|---------------|
| Ĵ  | 返回鍵 | 點擊返回上一<br>介面。 |

| D | 首頁鍵  | 點擊從任意介<br>面返回首頁。        |
|---|------|-------------------------|
| Ū | 最近使用 | 點擊打開近期<br>使用過的程式<br>清單。 |

# 4.3.1 首頁的延伸介面

延伸介面用於存放更多的快捷方式,部 件或檔案夾。您可以在首頁透過水準滑動螢 幕打開延伸介面。

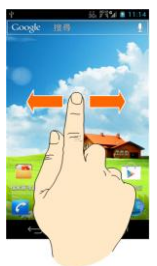

# 4.3.2 設定桌布

- 1. 點擊首頁鍵返回首頁介面。
- 2. 點擊 🔡 > 設定 > 顯示並選擇桌布。
- 選擇桌布所在位置:桌布,動態桌布, 或圖片庫。
- 選中所需桌布後,點選儲存或設定桌 布。

# 4.3.3 增加首頁顯示項目

- 1. 點擊首頁鍵返回首頁介面。
- 點擊 2 進入應用程式,長按您想要 添加到主頁的應用圖示,可將此應用 添加到主螢幕,或者點擊 2 進入應 用程式。點擊小工具,滑動螢幕選擇 需要添加到首頁的工具選項,按住不 放,即可將此工具添加到首頁。

# 4.3.4 刪除首頁顯示項

- 1. 點擊首頁鍵返回首頁介面。
- 長按需要刪除的顯示項,直至 前出現。
- 將該顯示項拖動至 no.

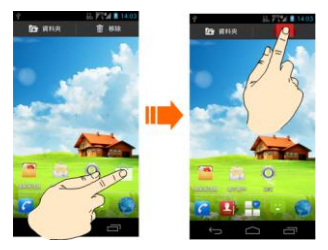

# 5. 電話功能

# 5.1 撥打電話

# 5.1.1 透過撥號器撥打電話

- 點擊 C 打開撥號器。
- 2. 點選螢幕輸入所需號碼。

如果輸入有誤,您可以點選 <>> 删除 游標前的一個數字。按住該圖示可以 刪除所有數位。輸入過程中,您的 N880G會自動顯示聯絡人或通話記錄 中所匹配的號碼。您可以按 Ⅲ 隱藏撥 號鍵盤,以便查看更多的匹配號碼。

 從匹配列表中選擇所需號碼,點選號 碼後面的 6 圖示撥號選中號碼。或在 完全輸入號碼後點選5或者5 撥號。

# 5.1.2 使用聯絡人撥打電話

- 點擊 <sup>1</sup> 打開聯絡人介面。
- 您可以點選螢幕下方的 Q 搜尋所需 聯絡人。
- 點選所需聯絡人右方的 
   ご 選中該號 碼。
- 4. 點選 🌿 或者 📞 撥號。

## 5.1.3 從通話記錄撥打電話

- 1. 點擊 C 打開撥號器。
- 2. 點選 ♥ 打開通話記錄列表。
- 點選所需聯絡人右方的 
   選中該號
   碼•
- 點選《或者<sup>《</sup>撥號。

# 5.1.4 從簡訊中撥打電話

- 1. 點擊 📁 打開簡訊介面。
- 2. 選擇並打開所需的簡訊或會話。
- 點選所需的撥出的號碼。

如果簡訊中包含多個號碼,N880G會自動顯示**選取操作**的功能表提示您選擇 所需號碼。

4. 點選 💙 或者 🗳 撥號。

# 5.1.5 撥打緊急電話

與任何通訊設備一樣,N880G也使用無 線電信號、無線網路和陸上網路以及用戶設 定功能,在緊急狀況下可使用N880G進行緊 急呼叫。但是,因不能保證所有情況下網路 都能連接成功,故在緊急情況下,不能將 本N880G作為唯一的聯繫方式。

 開啓N880G後,點擊緊急電話打開撥號 器。

- 輸入當地的緊急號碼(例如: 112/110/119/911或其他正式緊急號 碼)。各地的緊急號碼有所不同。
- 3. 點選 💙 或者 🗳 撥號。

# 5.1.6 撥打國際長途電話

#### 提示:

國際長途電話功能取決於電信業者提 供的服務和網路狀況。

- 點擊首頁鍵 > < 打開撥號器。</li>
- 2. 長按 輸入+。
- 輸入國家代碼、區號以及電話號碼。
- 4. 點選 💙 或者 🗳 撥號。

# 5.2 接聽電話

### 5.2.1 接聽來電

當接到來電時,N880G會發出鈴聲、動 畫或振動提示取決於當前的模式和設定。如 果來電方啓用了CLI(來電號碼顯示)功能, 您將會看到來電方的電話號碼。

在來電提示介面,長按 🔽 圖示並向右 拖拽至 🔽 即可接聽來電。

### 提示:

插入耳機後,按耳機線控按鍵也可以接 聽來電。

## 5.2.2 拒接來電

在來電提示介面,長按 🐱 圖示並向左 拖拽至 🧰 可拒絕來電。

### 5.2.3 掛斷電話

通話過程中,您可以點擊 🗰 圖示掛 斷電話。

# 5.3 通話設定

點擊首頁鍵 > **影 > 設定 > 通話設** 定,您可以對通話屬性進行設定。

|                  | 語音信<br>箱服務 | 查看選擇語音信箱<br>服務。                            |
|------------------|------------|--------------------------------------------|
|                  | 語音信<br>箱設定 | 查看或更改語音信<br>箱號碼。                           |
| CDMA<br>通話設<br>置 | 指定<br>轉接   | 選擇來電轉接類型。                                  |
|                  | 其他<br>設定   | 設置話中插接,隱藏<br>主叫號碼,語音加密<br>保護和國際號碼撥<br>出轉換。 |
| GSM通<br>話設置      | 固定<br>撥號   | 設定和管理固定撥<br>號。                             |
| 其他通              | 快速         | 設置來電使用的禮                                   |

| 話設定 | 回復          | 貌短信拒接內容。          |
|-----|-------------|-------------------|
|     | 單鍵<br>撥號    | 查看或設定快速撥<br>號。    |
|     | DTMF<br>信號音 | 設定DTMF信號音<br>的長度。 |

# 6. 聯絡人

# 6.1 開始使用聯絡人

透過聯絡人功能,您可以查看或管理您 的聯絡人。

點擊 🎴 進入聯絡人介面。

聯絡人介面可以分為**群組、聯絡人**和我 的最愛三個標籤頁。

# 6.2 管理聯絡人

# 6.2.1 匯入/匯出聯絡人

- 點擊 4 進入聯絡人介面。
- 點擊螢幕下面的 > 匯入/匯出。
- 選擇從UIM1卡導入/導出到UIM1卡/ 從SIM2卡導入/導出到SIM2卡/從儲存 裝置匯入/匯出到儲存裝置。
- 選擇需要匯入/匯出的聯絡人,您也可 以點選 ☑ 選擇所有聯絡人。
- 5. 點選 🗸 確定。

# 6.2.2 新增聯絡人

- 點擊 4 進入聯絡人介面。
- 2. 點選 🖣。
- 點擊手機聯絡人選擇新聯絡人的儲存 位置。

- 輸入姓名、電話號碼。如果您選擇的 儲存位置為**手機**,您還可以點選 新增該聯絡人的圖示,或新增電子郵 件、郵寄地址等訊息。
- 5. 點選完成。

### 6.2.3 新增聯絡人至我的最愛

- 點擊<sup>2</sup> 進入聯絡人介面。
- 2. 滾動列表查找所需聯絡人。
- 在列表介面點擊所需聯絡人,進入聯 絡人詳細信息假面,點擊螢幕上方的
   將該聯絡人直接新增至我的最愛 列表。

# 6.2.4 搜尋聯絡人

- 點擊 <sup>1</sup> 進入聯絡人介面。
- 2. 點選螢幕下方 🤍 搜尋所需聯絡人。
- 輸入聯絡人姓名,N880G將會自動列出 所匹配的聯絡人。

# 6.2.5 編輯聯絡人

- 點擊 4 進入聯絡人介面。
- 選擇並點選所需聯絡人進入聯絡人詳 細信息介面。
- 3. 點擊 🎤 編輯所選聯絡人。
- 編輯聯絡人訊息並點擊完成保存該聯 絡人。

# 6.2.6 刪除聯絡人

- 點擊 <sup>1</sup> 進入聯絡人介面。
- 選擇並點選需要刪除的聯絡人,進入 該聯絡人詳細信息介面。
- 點擊 > 删除删除該聯絡人。
- 點選確定。

### 溫馨提示:

如果您需要大量刪除聯絡人,請在聯絡 人介面點選 → **多選**,選擇需要刪除的聯 絡人後,點選螢幕下方的 → 並點選**確定**。

## 6.2.7 群組

- 點擊<sup>2</sup>進入聯絡人介面。
- 選擇**群組**標籤頁。
- 3. 點選螢幕下方的 💐 新建群組。
- 輸入新組名後點選 完成 確認。
- 點選組名進入群組成員列表,點選螢 幕下方的
- 在聯絡人列表中選擇要增加的群組成 員後,點選螢幕下方的 ✓ 確認・

### 注意:

能移入群組的聯絡人必須是儲存在手 機中的聯絡人。

# 7. 輸入介面

# 7.1 螢幕虛擬鍵盤簡介

您的N880G支援以下幾種螢幕虛擬鍵 盤:XT9 文字輸入和Android鍵盤。需要切 換輸入鍵盤的話,在進入輸入介面後,長按 輸入框直至快顯功能表顯示,選擇輸入方式 後再選擇所需輸入法。

# 7.1.1 Android 鍵盤

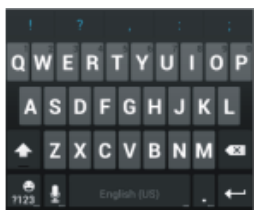

- 點擊字母鍵輸入字母。按住字母鍵輸入 相應字母或數字。
- 按 登 選擇大小寫。不同符號表示正在 使用的大小寫情況
   表示小寫, ◆ 表示大寫, ◆ 表示首字母大寫。
- 點擊 🌉 刪除您所輸入的內容。
- 點擊 2023 選擇數字和符號。同時,常
   用符號顯示在鍵盤上方,您也可以左右 滑動選取您所需要的符號。
- 點擊 💵 使用語音輸入。
# 7.1.2 XT9 文字輸入

XT9輸入法以一種新的輸入方式取代 傳統的一個一個字母按鍵輸入,提高輸入速 度。輸入一個單詞時,只要在螢幕虛擬鍵盤 上的字母間移動即可。

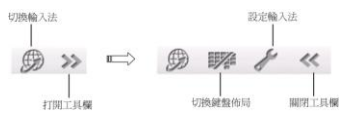

# 7.2 文字設定

點擊首頁鍵 > 🔡 > 設定 > 語言與 輸入裝置,您可以進行文字輸入相關設定。

# 8. 簡訊

點擊**首頁鍵 > 🔛** ,您可以透過簡訊 功能發送或接收訊息和多媒體訊息。

# 8.1 發送簡訊

- 點擊首頁鍵 > ♥ > 1. 點擊首頁鍵 > ♥ > 1. 創建一個 新的訊息。
- 在傳送到一欄輸入接收方號碼。
- 3. 點選輸入訊息一欄,輸入訊息內容。
- 點選C卡發送或G卡發送發送消息。

# 8.2 發送多媒體訊息

- 點擊首頁鍵 > ♥ > 1. 點擊首頁鍵 > ♥ 1. 點擊首頁鍵 > ♥
- 在傳送到一欄輸入收件人號碼。
- 點擊 > 新增主旨, 輸入多媒體訊息的 主題。

### 提示:

訊息在新增主旨、附件等內容後,會 自動轉換爲多媒體訊息。同樣,多媒 體訊息在刪除主題、附件等內容後, 多媒體訊息會自動轉換爲訊息。

- 點選輸入訊息一欄,輸入訊息內容。
- 5. 點擊<sup>(1)</sup>,選擇附加記憶體中的圖片、影

片、音訊或投影片。您也可以選擇擷取 圖片、擷取影片、錄製音訊或文件插入 到多媒體訊息附件中。

點選C卡發送或G卡發送發送該消息。

# 8.3 管理訊息和對話

來自同一聯絡人或號碼的訊息、多媒體 訊息將會按照時間先後順序來排列顯示在 一個會話群組中。您可以管理這些會話和訊 息。

### 8.3.1 回覆訊息

1. 從訊息介面點選打開需要回覆的訊息。

2. 點選輸入訊息,輸入訊息的內容。

3. 點選C卡發送或G卡發送回复該消息。

# 8.3.2 刪除訊息或對話

1. 從訊息介面按 > 刪除所有會話串。
 2. 點選刪除。

### 溫馨提示:

您也可以在打開需要刪除的會話後,點 選 > 刪除進行刪除。

# 8.4 簡訊設定

在訊息介面點擊 > 設定,您可以進 行訊息相關設定。

### 儲存空間

- 删除酱訊息:設定訊息數量達到上限
   時,自動刪除舊訊息。
- 簡訊限制:檢視每個對話訊息的數量
   上限。
- 多媒體訊息限制:檢視每個會話多媒 體訊息的數目上限。

### 簡訊(SMS)設定

- 管理卡1中的訊息:管理 RUIM 卡中 存儲的訊息。
- 管理 SIM 卡中的訊息:管理 SIM/USIM 卡中存儲的訊息。
- 卡2 節訊服務中心: 設定 SIM2 訊息中 心號碼。

### 多媒體訊息(MMS)設定

- 傳送回條:要求發送的每則多媒體訊息都自動傳送回條。
- 九許發送遞送報告:設定當收到多媒 體簡訊時是否允許發送遞送報告。
- 自動攝取: 啓動自動擷取訊息的功能。
- 漫遊時自動擴取: 啓動漫遊時自動檢 索訊息的功能。

- 多媒體訊息有效期:選擇多媒體訊息 發送的有效期。
- 多媒體訊息創建模式:設定多媒體訊息的創建模式。

顯示設定

**對話樣式:**選擇會話樣式。

#### 通知設定

- 通知:選擇在狀態欄中顯示訊息通知。
- 選擇卡槽 1(CDMA) 鈴聲: 選擇 RUIM
   卡收到訊息時的通知鈴聲。
- 選擇卡槽 2(GSM) 鈴聲: 選擇 SIM/USIM
   卡收到訊息時的通知鈴聲。
- **震動**: 選擇在收到通知的同時開啓震
   動提示。

### 簽名設置

- 編輯簽名: 為發送的訊息編輯簽名。
- 增加簽名:選擇為所有發送的訊息增加簽名。

### WAP開闢

接收 WAP 訊息:設置是否接收 WAP 訊息。

# 9. 電子郵件

點擊**首頁鍵 > <sup>11</sup> > 電子郵件**,您可 以透過電子郵件功能接收和發送郵件。

# 9.1 設定電子郵件帳號

- 輸入電子郵件帳號和密碼,點選下一步。
- 您的 N880G 會檢查收信伺服器和外寄 伺服器設定並自動完成配置。
- 設定電子郵件檢查頻率和下載選項,點 擊下一步
- 為電子郵件創建名稱並設置外發郵件 時的顯示名稱,點擊下一步完成電子郵 件配置。

# **溫馨提示:**

- 您也可以點擊手動設定,選擇帳戶類型、收信伺服器設定選項等。
- 請注意你的電子郵件是否支援外寄內 收(如YAHOO 免費信箱即不支援)。

# 9.2 發送郵件

電子郵件帳號設定完畢後,N880G會自動 進入該郵件帳號的收件匣內。

1. 點擊 🔼。

2. 輸入收件人的郵件地址。

您也可以點擊 >新增副本/密件副本。

- 3. 點選主旨並輸入郵件的主題。
- 4. 點選**撰寫郵件**並輸入郵件內容。
- 點擊 > 附加檔案,您可以選擇文檔、 圖片、音樂曲目、錄製的音樂檔或檔 案管理員中的文件作為郵件的附件。
- 點選 ▶ 發送該郵件。

# 9.3 回覆或轉寄郵件

- 從郵件收件匣內選擇打開需要回覆或 轉發的郵件。
- 選擇螢幕下方的回覆/全部回覆回覆該 郵件或者回覆該郵件並寄送給所有的 收件人、副本收件人。
- 輸入郵件的回覆內容或轉發時的收件 人。
- 點選 ▶ 發送該郵件。

# 9.4 帳戶設定

在電子郵件介面點選 > 帳戶設定, 點擊您需要設定的帳戶名稱進入該帳戶的 設定信息,您可以對帳戶屬性進行設定。

#### 一般設定

- 帳戶名稱:檢視或修改帳戶名稱。
- 您的姓名:設定您的郵件顯示名稱。
- 簽名檔:在送出的郵件後面附加文字。
- 快速回應:編輯您撰寫郵件時經常插 入的文字。
- 預設帳戶:設定是否使用此郵件帳戶 作為默認的傳送郵件。

### 資料用量

- 收件匣檢查頻率:檢視或修改電子郵
   件檢查的頻率。
- 同步處理電子郵件:設定是否同步處 理服務器中的電子郵件。
- 下載選項:設定收到郵件時的下載信息,下載郵件頭或者完整郵件。
- 漫遊:設定漫遊時手動同步郵件。

### 通知設定

- 電子郵件通知:選擇在狀態欄中顯示 收到電子郵件的通知圖示。
- 選取鈴聲:選擇收到郵件時的通知鈴
   聲。

**震動**:選擇收到郵件時,除通知外同時採用振動提示。

### 伺服器設定

- 内收設定:檢視並設定接收伺服器選項。
- 外寄設定:檢視並設定外發伺服器選項。

### 移除帳戶

**移除帳戶:**刪除此郵件帳戶。

# 10. 網路應用

# 10.1 網路連接

您可以使用N880G的網路連接功能連 接至網際網路。

# 10.1.1網路連接的方法

網路連接的方法有兩種:透過 CDMA/EvDo或者Wi-Fi。

# 10.1.2CDMA/EvDo 網路

您可以透過CDMA/EvDo網路連接至網 路並發送多媒體訊息和電子郵件。網路服務 涉及一些資料業務,需要支付一定的費用, 具體訊息請諮詢您的電信業者。

您可以新增一個網路連接,新增網路連 接之前,您需要從電信業者處獲得以下訊 息:

- 存取點名稱(APN)
- 用戶名和密碼(如果需要的話)
- 代理 IP 和埠(如果需要用到代理伺服 器的話)
- 2. 點擊螢幕上的 ► 新增APN。

- 點選名稱設定一個名稱(您可以自行 設定)。
- 點選APN輸入電信業者提供的APN名 稱。
- 如果需要用到代理伺服器的話,點選 Proxy和連接埠並輸入相關訊息。
- 如果需要用到用戶名和密碼的話,點 選使用者名稱和密碼並輸入相關訊 息。
- 7. 設定完後,點擊螢幕上的 > 儲存。

#### 溫馨提示:

您也可以點選 > **還原為預設狀態**, 恢復原始設定的存取點。

# 10.1.3Wi-Fi 網路

Wi-Fi網路為您提供近距離的無線網路 連接功能。

### 啓用/關閉 Wi-Fi

# 1. 點擊首頁鍵 > 🔡 > 設定。

 滑動Wi-Fi後面的滑塊到開啓,開啓 Wi-Fi;滑動Wi-Fi後面的滑塊到關閉, 即可關閉Wi-Fi;

### 連接至 Wi-Fi 網路

1. 點擊首頁鍵 > 🔡 > 設定 > Wi-Fi。

您的N880G會自動搜尋附近所有可被 搜尋的Wi-Fi網路。

從列表中點選選擇需要連接的網路。

如果選擇的是開放網路,N880G會自動 完成連接。

如果選擇的是安全性網路,則需要您輸 入密碼。

#### ● 檢查 Wi-Fi 網路連接狀態

N880G連接至Wi-Fi網路後,您可以透過 以下兩種方法檢查Wi-Fi網路連接狀態。

- 點擊首頁鍵 > 2. 點擊首頁鍵 > 2. 設定 > Wi-Fi,選 擇已連接的網路名稱,即可打開網路 狀態功能表。

# 10.2 使用瀏覽器

透過瀏覽器,您可以連接至網際網路, 自由地享受WAP無線網路和Internet無線飆 網功能。該業務需要網路支援,爲計費業 務,請聯繫您的電信業者。

# 10.2.1打開瀏覽器

點擊**首頁鍵 > 🔡 > 瀏覽器,**或者點 擊 💿 即可打開瀏覽器。

# 10.2.2打開網頁

在瀏覽器頁面,您可以透過以下方法打 開網頁:

- 點擊瀏覽器網址欄,輸入需要打開網 頁的網址並點螢幕鍵盤上的**到**按鍵。
- 點擊 > 書籤,選擇需要打開的書簽 或點選記錄/已儲存的網頁標籤頁選擇 打開其他網頁。

# 10.2.3瀏覽選項

使用瀏覽器瀏覽網頁時,您可以進行以 下操作:

- 點選網頁空白區域,向各方向拖曳查 看網頁。
- 點擊 > **重新整理**刷新頁面。
- 點擊 > 下一頁,您可以在查看返回 前的一個網頁。
- 點擊 > 管理許可,查看網頁許可證書。
- 點擊
   >書簽,您可以查看書簽記錄。
- 點擊 > 儲存至書簽,您可以將當前 的網頁添加到書簽中。
- 點擊
   分享網頁,您可以透過 Gmail、Google+、Wi-Fi Direct、電子郵 件、藍牙或簡訊分享當前網頁。

- 點擊 > 在頁面中尋找,您可以在網 頁上尋找所需內容。
- 點擊 > 要求桌面版網站,您可以選 擇瀏覽網頁的桌面版。
- 點擊 > 儲存頁面以供難線閱讀,您 可以將當前閱讀的頁面保存到手機 中,保存后的網頁無需聯網即可閱讀。
- 點擊 > 設定,您可以設定瀏覽器相 關選項
- 點擊 > 下載,您可以查看下載記錄。
- 點擊 > 退出,退出瀏覽器。
- 點擊 > 關於瀏覽器,您可以查看使
   用的瀏覽器的名稱和版本號。

# 10.2.4使用書籤

- 從瀏覽器介面點擊 > 書籤,您可以 查看書籤內容。
- 點選 > 儲存至书签,輸入標籤名稱、 地址信息和位置後,點選確定可以新 增書籤。

### 10.2.5瀏覽器設定

在瀏覽器介面,點擊 > 設定可以進入瀏覽器設定介面。

#### ● 一般设定

- 設置首頁:為您的流覽器設置主頁。
- 表單自動填入:打開/關閉網路表單 自動填充功能。
- 自動填入文字:設置要用於自動填 充網路表單的文本。

#### 

- 清除快取:清除存儲在本地緩存中的內容和資料庫。
- 清除記錄:清除流覽器導航歷史記錄。
- 顯示安全性警告: 選擇當網站安全 性出現問題時是否顯示警告。
- ▶ 接受 Cookie: 選擇是否允許網站保存和讀取 Cookie 資料。
- 清除所有 Cookie:删除您手機流覽 器中的所有 Cookie。
- 儲存表單資料: 選擇是否記住您在 表單中輸入的資料。
- 清除表單資料:刪除您流覽器上保存的表單數據。
- **啓用定位功能**: 選擇是否允許網站 請求獲取您的位置資訊。
- 清除位置資訊存取權: 取消所有網 站獲取您位置資訊的許可權。
- 記住密碼: 選擇是否保存網站的用 戶名和密碼。

- 清除密碼:删除流覽器已保存的所有密碼。
- 協助工具
  - 強制啓用縮放功能:選擇是否替換網站的請求以控制縮放行為。
  - 文字大小: 選擇文字大小。
  - 文字比例:選擇文字縮放比例。
  - 輕按兩下即可縮放: 選擇點按兩次 進行縮放的比例。
  - ▶ 最小字型大小: 選擇字體大小下 限。
  - 色彩反轉:打開/關閉螢幕反色顯示 並進行預覽。
  - 對比:調節螢幕反色顯示時的對比 度。
- 進階
  - 設定搜尋引擎:設置您要使用的搜尋引擎。
  - 在背景中開啓:設置是否在當前頁面的後臺開啓新的分頁。
  - ▶ **啓用 JavaScript**: 取消選中該選項 可阻止 Javascript 在網頁上運行。 不過,對於許多網頁而言,只有當 這些網頁能在您的手機上運行 JavaScript 時,它們才能正常顯示。
  - **啓用外掛程式**:設置外掛程式使用 情況。

- 網站設置:查看並更改部分網站的 高級設置。
- 預設縮放: 選擇默認的縮放設置。
- 以總覽模式開啓網頁:選中該選 項,流覽器會以總覽模式顯示縮小 的網頁。
- 自動調整頁面: 選擇是否調整頁面 以適應手機螢幕大小。
- 封鎖彈出式視窗: 選中該選項可阻止彈出式窗口。
- 文字編碼:更改流覽器顯示網頁文 字時所用的字元編碼標準。
- ▶ **還原至初始設定:**流覽器的所有資料(包含流覽器歷史記錄、Cookie、 密碼和書簽),並將流覽器的所有 設置恢復為原始值。

### 頻寬管理

- 預先載入搜尋結果:設置流覽器在 後臺對搜索結果進行預載入的情況。
- ▶ 視頻預載:設定當服務器允許讓瀏 覽器預載視頻的條件:一律不、僅 打開 WLAN 或始終。
- ▶ 載入圖片:選擇是否顯示網頁上的 圖片。

### 研究室

- 快速控制介面:選中此項後,從左 側或右側邊緣滑動拇指可打開快速 控制項並隱藏應用程式和網址欄。
- 全螢幕:選擇是否使用全螢幕式流 覽網頁。使用全螢幕式可隱藏狀態 列。
- 幻燈片標鏡轉換: 選中此項後,頁 面會從邊緣顯示上/下標籤清單。

# 10.3 藍牙連接

通過藍牙功能,您可以與其它藍牙設備 進行資料交換,使用藍牙耳機欣賞音樂和進 行通話。由於藍牙連接通過無線電波進行通 信,因此可能因為一些障礙或其它電子設備 而受到干擾。在使用藍牙設備進行通信時, 請保證兩台設備之間的最大距離不超過10 米。

# 10.3.1打開或關閉藍牙功能

1. 在待機介面,依次點擊 🔡 > 設定 > 藍 牙。

 點擊藍牙後面的關閉/打開按鈕即可打開 或關閉藍牙功能。藍牙功能開啓後, 圖 示將會出現在狀態列中。

### 10.3.2更改藍牙名稱

1. 在待機介面,依次點擊 🔡 > 設定 > 藍 牙進入藍牙介面。  如果藍牙功能未開啓,點擊藍牙後面的 關閉按鈕將其打開。

# 3. 點擊 > 重命名手機。

輸入新名稱,並點擊重命名。

### 10.3.3讓手機和藍牙設備配對

1. 在待機介面,依次點擊 🌄 > 設定 > 藍 牙進入藍牙介面。

 如果藍牙功能未開啓,點擊藍牙後面的 關閉按鈕將其打開。

 點擊螢幕底部的搜索裝置。您的手機將 會列出所有搜索到的藍牙設備。

 點擊清單中所需的設備,在彈出的輸入 框中輸入 PIN,並點擊確定。

5. 待對方設備驗證 PIN 碼。完成後,該設備將會被添加至已配對的設備清單中。

# 10.3.4連接藍牙設備

在設備清單中,根據需要點擊已配對但 尙未連接的設備。

### 10.3.5解除藍牙配對

 在已配對的設備清單中,點擊設備名稱 後面的快捷設置圖示 ■。

2. 在打開的視窗中,點擊**解除配對**。

# 10.4 可攜式 Wi-Fi 無線基地台

您可以將本手機作為一個隨身寬頻路 由器,讓一台或多台 PC 機或其他無線設備 通過 Wi-Fi 無線連接共用手機網路。網路服 務涉及一些資料業務,需要支付一定的費 用,詳細訊息請諮詢您的電信業者。

### 溫馨提示:

- 本手機作為可攜式 Wi-Fi 無線基地台前,請先配置好手機的上網參數。
- 本手機作為可攜式 Wi-Fi 無線基地台後,手機將無法通過 Wi-Fi 訪問網路。

# 10.4.1啓用可攜式 Wi-Fi 無線基地台

- 在手機上點擊首頁鍵 > 2 > 設定 > 更多內容 > 網路共用與可攜式無線基 地台,勾選可攜式 Wi-Fi 無線基地台。
- 2. 選擇設定 Wi-Fi 無線基地台,可修改接

入點名稱和安全 性,如右圖所示:

 手機初始設定打開 的可攜式 Wi-Fi 無 線基地台為開放式 的,您也可以設置 為加密。點擊安全 性下拉清單,選擇 WPA2 PSK / WPA

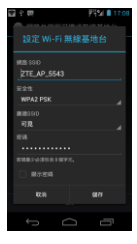

# PSK,您可自行設置密碼,點擊儲存。 溫馨提示:

密碼最少為8個字元。

 需要連接的筆電或其他無線設備打開 Wi-Fi,在可連接設備列表中找到設定好 的可攜式 Wi-Fi 無線基地台,點擊其連 接,即可通過 Wi-Fi 無線基地台連接到 網路。

# 10.4.2 關閉可攜式 Wi-Fi 無線基地台

點擊首頁鍵 > 記 > 設定 > 更多內 容 >網路共用與可攜式無線基地台,取消可 攜式Wi-Fi無線基地台即可退出該功能。

# 11. 多媒體功能

# 11.1 相機

您的N880G帶有一個500萬畫素的照相 鏡頭,可用於拍攝照片。您可將照片設定為 桌布或透過多媒體訊息、郵件等發送。

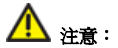

請在拍攝照片時尊重他人權利、遵守當 地法律法規和風俗習慣。

### 11.1.1 打開相機

點擊**首頁鍵 > 💦 > 相機**即可打開照 相機。

### 11.1.2 拍照

1. 將鏡頭對準位置/物件。

2. 取景滿意後,點選 🌑 拍照。

拍攝照片時,點擊 😡 圖示可切換前攝 像頭和後攝像頭。

相片拍攝完畢後,點擊螢幕右下方的方框可 以預覽該相片並進行如下操作:

- 點擊 3 圖示通過藍牙將該相片分享給 他人。
- 點擊 🤛 圖示通過簡訊將該相片分享 給他人。
- 點擊 🎦 圖示通過 Google+將該相片分

享給他人

- 點擊 
   圖示通過 WiFi 直連將該相片
   分享給他人。
- 點擊 🔄 圖示通過電子郵件將該相片 分享給他人。
- 點擊 🎬 圖示通過 Gmail 將該相片分享 給他人。
- 點擊 前 刪除此照片。
- 點擊
   圖示或螢幕中的相片可打開
   圖庫,並在圖庫中流覽該相片。從圖庫
   中流覽該相片時,您還可以對該相片進行更多操作。
- 點選螢幕上的返回鍵繼續拍攝。

# 11.1.3 相機設定

在相機介面您可以進行相機相關設定:

- 點擊
   可選擇儲存位置、螢幕格線、相 片大小、照片儲存位置、照片質量、對 焦模式、消除紅眼、色彩效果、感光度、 快拍、延遲拍照和連拍,你也可以將相 機還原為預設值。
- 點擊 A 選擇場景模式。
- 點擊 <sup>(1)</sup> 設置亮度。
- 點擊 < 設置照片的曝光度。</li>
- 點擊 QW 器器 一 選擇白平衡效果。
- 點擊 設置閃光燈。

# 11.2 攝錄影機

您的攝影機可以用於拍攝有聲影片。

# <u> へ</u> 注意 :

請在拍攝影片短片時尊重他人權利、遵 守當地法律法規和風俗習慣。

### 11.2.1打開攝錄影機

點擊**首頁鍵 > 🔡 > 攝錄影機**即可打 開攝影機。

# 11.2.2攝影

1. 將鏡頭對準位置/物件。

點選 開始和結束攝影。

完成攝影後,點擊螢幕下方的方框可以 預覽該影片並進行如下操作:

- 點擊 
   圖示通過藍牙將該影片分享給 他人。
- 點擊 
   圖示通過簡訊將該影片分享 給他人。
- 點擊 🔛 圖示通過 Google+將該影片分 享給他人
- 點擊 
   圖示通過 WiFi 直連將該影片
   分享給他人。
- 點擊 <a>B</a> 圖示通過 YouTube 將該影片 分享給他人。

- 點擊 🔄 圖示通過電子郵件將該影片 分享給他人。
- 點擊 <sup>™</sup> 圖示通過 Gmail 將該相影片享 給他人。
- 點擊 前 刪除此照片。
- 點擊
   圖示或螢幕中的相片可打開
   圖庫,並在圖庫中流覽該相片。從圖庫
   中流覽該相片時,您還可以對該相片進行更多操作。
- 點擊 (),您可以查看該影片。

# 11.2.3攝影機設定

在攝影機介面,您可以對攝影機屬性進 行設定:

- 點擊 可選擇存儲位置、視頻時長、影片的存儲位置、視頻編碼、音頻編碼、色彩效果及還原預設值。
- 點擊 CIF 設定影片品質。
- 點擊 Э 設定延時攝影間隔。
- 點擊 <sup>(1)</sup> 設置亮度。
- 點擊 >> 設置是否啓用閃光燈。

# 11.3 音樂

您可以透過音樂播放器功能欣賞記憶 體中儲存的音樂。

# 11.3.1打開音樂播放器

播放音樂檔前,需要先將音樂檔拷貝至 記憶卡中。

- 1. 點擊首頁鍵> 💦 音樂打開音樂介面。
- 選擇需要播放的音樂文件,點選即可打 開音樂播放器。

### 11.3.2欣賞音樂

- 在音樂介面,點選演出者/專輯/樂曲/播 放清單/喜愛歌曲標籤頁,找到您需要 播放的音樂檔。
- 2. 點選該音樂檔開始播放。

### 11.3.3新建播放清單

為了方便管理您的音樂檔,您可以創立 一些播放清單。

- 打開需要新增到新播放清單的音樂所 在的檔案夾。
- 選擇該音樂檔,長按直至顯示快顯功 能表點擊選中的歌曲後面的 打開 功能菜單。
- 點選新增至播放清單。
- 4. 點選新增。
- 5. 輸入新播放清單的名稱。
- 6. 點選儲存。

此時您選擇的音樂檔會自動新增至新 建的播放清單中。

### 11.3.4管理播放清單

# 點擊首頁鍵 > <sup>2</sup> > 音樂 > 播放清 單。

 從列表中選擇需要編輯或播放的播放 清單,長按直至顯示快顯功能表或者點 擊該播放清單後面的「打開功能列表。

播放:播放該列表中的音樂。

**刪除**:刪除該列表,您只能刪除自建播 放清單。

# **重新命名**:為該播放清單重新命名,您 只能為自建播放清單重命名。

### 11.3.5新增音樂至播放清單

- 1. 找到音樂檔所在的位置。
- 選擇需要新增至播放清單的音樂檔,長 按直至顯示快顯功能表或者點擊選中 的歌曲後面的
   打開功能菜單。

### 3. 點選新增至播放清單。

選擇需要新增的播放清單。

# 11.3.6設定音樂爲來電鈴聲

- 1. 找到音樂檔案所在的位置。
- 2. 選擇需要設為鈴聲的音樂檔,長按直至

- 3. 點選播放。
- 點擊 > 設成鈴聲設定當前音樂為鈴聲。

# 11.4 影片

您可以透過影片播放器功能欣賞記憶 卡內的影片檔案。

# 11.4.1打開影片播放器

- 點擊首頁鍵 > <sup>21</sup> > 影片 可以打開影 片列表。
- 選擇需要播放的影片檔案,點選打開即 可使用影片播放器播放。

# 11.4.2欣賞影片

在欣賞影片檔案前,請將影片檔拷貝至 記憶卡中。

1. 點擊首頁鍵 > 🌄 > 影片。

選擇需要播放的影片檔案,點選打開。

# 11.5 圖片庫

點擊首頁鍵 > 2 > 圖片庫,您可以 查看記憶卡內所有圖片和影片檔。其中影片 檔可以採用影片播放器播放。

# 11.6 錄音程式

透過錄音功能,您可以錄製聲音文檔。

# 11.6.1打開錄音程式

打開錄音程式功能前,請插入記憶卡。

點擊**首頁鍵 > 💦 > 錄音程式**即可打 開錄音程式。

# 11.6.2錄製聲音檔案

- 將N880G的麥克風靠近您的嘴巴,點選
   ●開始錄音。
- 點選 停止錄音。
- 點選 重播錄音檔。
- 點擊 
   取消本次錄音。

儲存錄音檔後,您可以在首頁鍵 > > 音樂 > 播放清單 > 我的錄音中查看您 的錄音文件。

### 溫馨提示:

您也可以將錄音檔設為來電鈴聲,在我 的錄音中,長按該錄音檔直至顯示快顯功能 表,點選**設成來電鈴聲**。

# 11.7 收音機

通過收音機,您可以搜尋收聽 FM 頻 道。收聽品質取決於信號覆蓋程度。收音機 功能需要用到有線耳機作為天線,所以打開 收音機功能前,請插入耳機。收聽廣播時, 如有來電,收音機將自動關閉。

### 11.7.1打開收音機

- 1. 將有線耳機插入到手機。
- 點擊**首頁鍵 > <sup>1</sup> > 收音機**打開收音機。
- 3. 收音機打開后, 圆 會出現在狀態欄中。

# 11.7.2 收聽廣播

- 1. 打開收音機。
- 點擊 ▶ 搜索並保存所有頻道
  自動搜 索廣播頻道並將搜索到的廣播頻道保 存在收音機介面的下方。
- 點擊搜索到的廣播頻道就可以收聽廣播。
- 點擊 > 微調,可以對當前頻段的廣播 進行微小調整,調整完成后,長按手機 上頻率數字并向下拖動,可以將新的頻 段添加收音機介面下方的收藏夾中。
- 點擊 > 保存到收藏夾/從收藏夾刪 除,可以將當前的頻道保存到收藏夾或 從收藏夾刪除。
- 6. 按音量鍵調節音量。
- 點擊 
   關閉收音機。

# 12. N880G 設定

# 12.1 基本設定

### 12.1.1 設定日期與時間

- 點擊首頁鍵 > <sup>22</sup> > 設定 > 日期與時 間。
- 如果您需要自己設定日期與時間,取消 勾選自動判斷日期和時間複選框。否則 您的N880G時間會自動和系統時間同 步。(自動同步需RUIM卡有支援)
- 如果您需要自己設定時區,取消勾選自 動判定時區複選框。
- 點選設定日期,調節日期後點選設定。
- 5. 點選選取時區,選擇您所在的時區。
- 點選設定時間,調節時間後點選設定。
- 選擇勾選使用24小時格式複選框使用24 小時制,否則選擇使用12小時制。
- 點選選取日期格式,選擇日期的顯示格式。

# 12.1.2顯示設定

#### ● 調節螢幕亮度

 點擊首頁鍵 > <sup>№</sup> > 設定 > 顯示 > 亮度。 調節螢幕亮度,點選確定。

#### ● 設定螢幕待機時間

# 點擊首頁鍵 > <sup>22</sup> > 設定 > 顯示 > 休眠。

選擇螢幕待機時間。

N880G在待機時間達到設定時間時,螢 幕顯示會自動關閉並進入睡眠模式。

#### 設定自動旋轉螢幕

您可以選擇透過旋轉N880G來調整螢 幕顯示的方向(豎螢幕或橫螢幕顯示)。

- 1. 點擊首頁鍵 > 🔡 > 設定 > 顯示。
- 選擇勾選自動旋轉螢幕。

### 12.1.3聲音設定

### 設定 N880G 鈴聲

# 1. 點擊首頁鍵 > <sup>№</sup> > 設定 > 音效 > 插槽1(CDMA)鈴聲 /插槽2(GSM)鈴聲 > 電話鈴聲。

N880G會自動顯示N880G內所有聲音檔 列表。

點選所需鈴聲並點選確定。

### ● 調節鈴聲音量

# 1. 點擊首頁鍵 > 🔡 > 設定 > 音效 >

### 音量・

### 調節鈴聲、媒體或者鬧鐘的音量並點選 確定。

您也可以選擇通知音量與來電音量相 同複選框,同步設定來電鈴聲和通知鈴聲的 音量。

### 設定預設通知鈴聲

# 1. 點擊首頁鍵 > <sup>21</sup>/<sub>2</sub> > 設定 > 音效 > 插槽1(CDMA)鈴聲/插槽2(GSM)鈴聲 > 預設通知。

N880G會自動顯示所有的可用通知鈴 聲列表。

選擇並點選所需鈴聲。

3. 點選確定。

### 開啓靜音模式

1. 點擊首頁鍵 > 🌄 設定 > 音效。

點擊靜音模式,選擇靜音。

靜音模式下,除媒體和鬧鐘外,其餘聲 音全部都為靜音狀態。

### 開啓 N880G 震動

# 1. 點擊首頁鍵 > 🔡 > 設定 > 音效。

- 點選靜音模式。
- 3. 選擇**震動**。

69

開啓N880G振動之後,來電時N880G會 振動提示。

### 開啓撥號操作音

# 1. 點擊首頁鍵 > 🔡 > 設定 > 音效。

### 2. 勾選撥號鍵盤觸控音效複選框。

開啟撥號操作音後,在您使用撥號器時,每撥一個號碼,N880G都會發出聲音提示。

### 開啓螢幕選擇操作音

# 點擊首頁鍵 > <sup>1</sup> > 設定 > 音效。

#### 勾選觸控音效複選框。

開啓螢幕選擇操作音後,每次點選螢幕 進行選擇,N880G都會發出提示音。

#### 開啓螢幕鎖定音效

# 1. 點擊首頁鍵 > 🌄 > 設定 > 音效。

#### 勾選螢幕鎖定音效複選框。

開啓螢幕鎖定音效後,每次螢幕鎖定和 解鎖時,N880G都會發出提示音。

#### 開啓觸動回饋

# 1. 點擊首頁鍵 > 💦 > 設定 > 音效。

#### 勾選觸動時震動後面的複選框。

開啓觸動回饋後,按下螢幕按鍵與出現 特定的操作行為時,您的N880G會有震動。

### 

1. 點擊首頁鍵 > 🔡 > 設定 > 音效。

### 點選緊急警示音。

選擇設定撥打緊急電話時的運作方式:
 關閉、警示或震動。

### 12.1.4 語言設定

### 切換系統語言

- 點擊首頁鍵 > 2 > 設定 > 語言與輸入裝置。
- 點選選取語言。N880G會自動顯示所有 可用語言列表。

3. 選擇所需語言。

### 12.1.5無線網路設定

#### ● 啓用漫遊

- 點擊首頁鍵 > <sup>22</sup> > 設定 > 更多內容
   7動網路。
- 2. 勾選**漫遊服務**複選框。

### 新增存取點名稱設定

一般情況下,您可以使用N880G預設的 接入點設定。如需新增,請諮詢您的電信業 者獲得APN相關訊息。

# 點擊首頁鍵 > <sup>22</sup> > 設定 > 更多内容 > 行動網路 > CDMA網路設置 > 存取

### 點名稱 (APN)。

2. 點擊 > 新增APN。

### 啓用飛航模式

- 點擊首頁鍵 > <sup>2</sup> > 設定 > 更多內 容。
- 勾選飛航模式複選框。

您也可以通過長按電源鍵或掛斷鍵後 選擇飛航模式啓用飛航模式。飛航模式啓用 後,您的N880G將關閉所有無線連接。

# 12.2 安全設定

### 12.2.1螢幕解鎖圖案

您可以設定一個螢幕解鎖圖案,以防止 您的N880G被未經授權的使用。

#### ● 設定螢幕解鎖圖案

- 點擊首頁鍵 > <sup>2</sup> > 設定 > 安全性
   >螢幕鎖定 > 圖形 ∘
- 2. 點選螢幕上的圓點繪製您的圖案。
- 3. 點選繼續。
- 再次繪製您的圖案進行確認。
- 5. 點選確認。

### ● 鎖定螢幕

點擊電源鍵鎖定N880G的螢幕。
在鎖定螢幕的同時,您的N880G也會被 切換至睡眠模式。

#### 使用圖案解鎖

點擊電源鍵。

在螢幕上繪製您的解鎖圖案。

如果在繪製圖案時出現錯誤,您會被要 求重試。

### 12.2.2使用 PIN 碼

使用PIN碼可以防止您的SIM卡被未經 授權的使用。

#### 啓用 PIN 碼

- 點擊首頁鍵 > <sup>22</sup> > 設定 > 安全 性 > 設定RUIM卡鎖定 / 設定SIM卡 鎖定。
- 勾選鎖定RUIM 卡/ 鎖定SIM/USIM卡 後面的複選框。
- 輸入RUIM卡或者SIM/USIM卡對應的 PIN碼。
- 點擊確定。

#### 修改 PIN 碼

 點擊首頁鍵 > <sup>22</sup> > 設定 > 安全 性 >設定RUIM卡鎖定 / 設定SIM卡 鎖定。

- 點擊變更RUIM PIN或變更SIM/USIM PIN。
- 輸入舊的RUIM/SIM/USIM卡的PIN碼, 點擊確定。
- 輸入新的RUIM/SIM/USIM卡的PIN碼, 點擊確定。
- 5. 再次輸入新的PIN碼,點擊確定。

#### 12.2.3加密手機

您可以將手機加密,加密后您每次開機 時需要輸入數字PIN或者密碼才能解密手 機,這樣就可以保證你的手機中的信息安 全。

# 點擊首頁鍵 > <sup>25</sup> > 設定 > 安全性 > 對手機進行加密。

 仔細閱讀螢幕上的說明,點擊對手機進 行加密。根據手機提示進行操作。

注意:

- 手機加密時間比較長,請耐心等待。
- 加密前必須將手機電池充滿,加密 為完成之前,請勿斷開手機電源。

### 12.2.4使用安全憑證

您可以設置允許應用訪問安全證書或其 他證明。

#### 查看信任的憑證

# 1. 點擊首頁鍵 > 🔡 > 設定 > 安全性。

 點擊信任的憑證。您可以查看受信任的 系統憑證和使用者已經安裝的憑證。

### 啓用憑證存儲

- 點擊首頁鍵 > 🔡 > 設定 > 安全性。
- 點擊從 SD 卡安裝,選擇存儲卡內的加 密證書啓用憑證存儲。

#### ● 清除憑證存儲

1. 點擊首百雜 > 💦 > 設定 > 安全性。

#### 點擊清除憑證。

### 12.3 儲存管理

### 12.3.1 查看 microSD 卡可用空間

- 點擊首頁鍵 > <sup>2</sup> > 設定 > 儲存空 間。
- 在SD卡下,可用空間類目下可以查看SD 卡可用空間。

### 12.3.2卸載 SD 卡

- 點擊首頁鍵 > <sup>2</sup> > 設定 > 儲存空 間。
- 點選**卸載SD卡**,您就可以安全移除SD 卡了。

### 12.3.3SD 卡格式化

格式化SD卡,需要先卸載SD卡。

- 點擊首頁鍵 > <sup>2</sup> > 設定 > 儲存空 間。
- 2. 點選**清除SD卡**。

### 12.3.4 查看 N880G 可用空間

- 點擊首頁鍵 > <sup>2</sup> > 設定 > 儲存空 間。
- 在N880G內部記憶體下,可以查看 N880G可用空間。

### 12.4 應用程式設定

您可以查看、管理N880G內安裝的應用 程式。

### 12.4.1安裝新的應用程式

您可以從Play 商店直接安裝應用程 式,也可以安裝非Play 商店的應用程式。 安裝非Play 商店的應用程式時,請確保該 軟體適用於您的N880G。(並非所有可下載之 程式都能與此機匹配)

● Play 商店的程式安裝

1. 打開Play 商店並查找所需安裝的軟體。

2. 點選安裝。

#### ● 非Play 商店的程式安裝

## 1. 點擊首頁鍵 > 🔡 > 設定 > 安全性。

- 2. 勾選**不明的來源**複選框。
- 將您需要安裝的軟體拷貝至microSD卡中,並從首頁鍵> > 檔案管理員中 找到該軟體的安裝檔。
- 4. 點選該安裝檔,按照提示完成安裝。

### 12.4.2卸載應用程式

Play 商店的軟體卸載

- 1. 打開Play 商店該軟體的下載頁面。
- 2. 點選**解除安裝**,按照提示完成卸載。

非Play 商店的軟體卸載

- 1. 首**頁鍵 > 🔡 > 設定 > 應用程式。**
- 分別點擊已下載/於SD卡/執行中/全部 標籤頁。
- 3. 滾動列表,點選需要卸載的程式。
- 4. 點選**解除安裝**,並按照提示完成卸載。

### 12.5 恢復出廠設定

## 點擊首頁鍵 > <sup>2</sup> > 設定 > 備份與重 設 > 恢復原廠設定。

點選重設手機。

### 3. 點選**清除全部**。

## 12.6 文字轉語音設定

您可以點擊首頁鍵 > 22 > 設定 > 語言與輸入裝置 > 文字轉語音輸出,您可 以設定文本轉語音選項。在使用語音合成功 能前,您需要安裝相關語音資料。

# 13. 其他應用

### 13.1 開鐘

- 1. 點擊首頁鍵 > 🔡 > 開鐘。
- 2. 點選預設鬧鐘,或點擊 十 新增鬧鐘。
- 勾選開啓問鐘複選框。
- 設定鬧鐘的時間,重複等其他必要訊息。

設定完成後,您還可以點擊 ≥ 刪除 鬧鐘/預覽問鐘刪除或預覽該鬧鐘。

### 13.2 記事本

點擊首頁鍵 > 記事本,您可以 點擊 新建文件 新建文本文件記錄一些備 忘的檔案。

### 13.3 計算機

點擊**首頁鍵 > 💦 > 計算機**,您可以 進行簡單的數學計算。

### 13.4 工作管理員

點擊**首頁鍵 > 2 工作管理員**,您 可以進行任務管理、應用管理和資源查看, 也可以結束當前執行的任務。

# 13.5 檔案管理員

點擊**首頁鍵 > 2 檔案管理員**,您可以查閱N880G或記憶卡中的所有檔案。

# 14. 簡單故障排除

如果您的N880G在使用中出現如下現 象請先查閱下方的相關訊息,如果還不能解 決請與經銷商聯繫。

| 問題                  | 可能原因                                                              | 可能的解决方式                          |
|---------------------|-------------------------------------------------------------------|----------------------------------|
| 信 <b>號接</b> 收<br>不良 | 您目前所在位<br>置的網路信號<br>比較弱(例如<br>地下室或靠近<br>大夏),使得無<br>線電波無法有<br>效傳達。 | 請移動到可以良<br>好接收網路信號<br>的位置。       |
|                     | 目前網路忙線<br>(例如,高峰時<br>段網路的流量<br>可能過高,造成<br>無法通話)。                  | 請避発在類似時<br>段使用N880G,或<br>稍待片刻再試。 |
|                     | 您與基站的距<br>離過遠。                                                    | 請向電信業者索<br>取服務地區地圖。              |
| 回音或雜<br>訊           | 部分電信業者<br>的網路中繼線<br>品質不良。                                         | 請掛斷電話,重新<br>撥號。也許可以切<br>換到品質比較好  |

| 問題                | 可能原因                                                        | 可能的解决方式                           |
|-------------------|-------------------------------------------------------------|-----------------------------------|
|                   | 當地電話線路<br>品質不良。                                             | 的網路訊號下。                           |
| 無法選取<br>費定的功<br>能 | 電信業者不支<br>援這些功能,或<br>您尚未開通提<br>供這些功能的<br>服務。                | 請諮詢電信業者。                          |
| 電池無法<br>充電        | 電池或電池充<br>電器已經損壞。                                           | 請聯繫經銷商。                           |
|                   | N880G溫度低<br>於-10℃或高於<br>50℃。                                | 請注意電池充電<br>時的環境,避発溫<br>度過高或過低。    |
|                   | 電池與充電器<br>之間接觸不良。                                           | 請檢查所有接<br>頭,確定所有線路<br>皆正確連接。      |
| 待機時間<br>縮短        | 待機時間與電<br>信業市場。相同<br>約N880G在不<br>同電信業者然<br>統下的待機時<br>間不盡相同。 | 如果您位於信號<br>微弱的區域,請暫<br>時將N880G關機。 |
|                   | 電池耗盡·在高                                                     | 請更換新電池。                           |

| 題           | 可能原因                                                                               | 可能的解决方式                                |
|-------------|------------------------------------------------------------------------------------|----------------------------------------|
|             | 溫環境下,電池<br>壽命將會縮短。                                                                 |                                        |
|             | 如果無法連接<br>到網路,N880G<br>將會持續發射<br>搜尋基地站信<br>號。N880G便會<br>持續消耗電池<br>電量,造成待機<br>時間縮短。 | 請移動到能夠收<br>到網路的地方,或<br>暫時將N880G關<br>機。 |
| 無法開機        | 電池電量已經<br>耗盡。                                                                      | 請儘快為N880G<br>的電池充電。                    |
| RUIM卡<br>銷製 | RUIM卡故障或<br>損壞。                                                                    | 請將RUIM卡交由<br>電信業者測試。                   |
|             | RUIM卡未正確<br>插入。                                                                    | 請正確插入RUIM<br>卡。                        |
|             | RUIM卡接點髒<br>汙。                                                                     | 請使用柔軟的乾<br>布擦拭RUIM卡接<br>點。             |
| 無法連接<br>到網路 | RUIM卡無效。                                                                           | 請聯繫電信業者。                               |
|             | 您不在網路服<br>務區域內。                                                                    | 請向電信業者詢<br>問服務區域。                      |

| 問題                  | 可能原因             | 可能的解决方式                                          |
|---------------------|------------------|--------------------------------------------------|
|                     | 信號不良。            | 請移動到空曠的<br>地方;如果您正在<br>建築物內,請移動<br>到靠近窗戶的地<br>方。 |
| 無法接聽<br>來電          | 您已經啓動來<br>電轉接功能。 | 請進入來電轉接<br>設定,然後選擇停<br>用轉接功能。                    |
| 無法撥出<br>電話          | 您已啓動固定<br>撥號功能。  | 請進入固定撥號<br>設定,並選擇停用<br>此功能。                      |
| 無法在電<br>話簿中輸<br>入訊息 | 電話簿記憶體<br>已滿。    | 請從聯絡人中刪<br>除不必要的資料。                              |

注意:

- 此說明書不一定與實際產品的軟體相符合,因軟體將不斷的更新,實際請以 手機為準。
- 如果自行下載非官方認可的作業系統 軟體(刷機),將取消維修保固。
- 因牽涉匹配問題,不保證所有下載軟件 皆可在此機運作。
- 請勿在中興通訊官網上下在非亞太電 信專用的升級軟體。

# 15. SAR

### [注意] 減少電池波影響,請妥適使用。

本機型N880G送測之SAR最大實測値為 0.275 W/Kg。符合電信總局2.0W/Kg規範値。

台灣NCC認證號碼: CCAH123G0640T1